\* description : How to set Hot Deploy to Tomcat Server \* author : \* email : shlim@repia.com \* lastupdate : 2021-10-08 Fri

# **Hot Deploy**

| * | Java | 가 | 가 | Java |
|---|------|---|---|------|
| * |      |   |   |      |

## Step

1. MVN Repository - Springloaded 1.2.8.RELEASE]] ( )

| $\leftrightarrow \rightarrow \mathbf{C}$ | O A https://me                | nrepository.com/artifact/org.apring/ramework/upringloaded/1.2.8.RELEASE               |  |  |  |
|------------------------------------------|-------------------------------|---------------------------------------------------------------------------------------|--|--|--|
| 🔒 Firefox 사직하기 🗀 환율미력상2                  | 에서스웨 🗀 디자인&명리                 | । 🗅 मेरे 😝 Repla Will: Repla Will: 🖶 🖶 🐨 WillSchools Online W 🗅 🛙 २.५०१.स. 🗅 छाइप्रिय |  |  |  |
| WWIREPOSITORY                            |                               | Fearch for groups, artifacts, categories                                              |  |  |  |
| Indexed Artifacts (23.9M)                | Home > org.spring!            | ramework > springloaded > 1.2.8.RELEASE                                               |  |  |  |
|                                          | Springloaded >> 1.2.8.RELEASE |                                                                                       |  |  |  |
|                                          | License                       | Agustive 2.0                                                                          |  |  |  |
|                                          | Organization                  | Spring IO                                                                             |  |  |  |
| Popular Categories                       | HomePage                      | https://github.com/spring-projects/spring-loaded                                      |  |  |  |
| Aspect Oriented<br>Actor Frameworks      | Date                          | (Sep 05, 2012)                                                                        |  |  |  |
|                                          | Files                         | pom (1 KR) tar 6(28 KB) Wew All                                                       |  |  |  |
| Application Metrics                      | Repositories                  | Central Sonatype Spring Releases                                                      |  |  |  |
| Build Tools                              | Used By                       | 21 artifacts                                                                          |  |  |  |

2. springloaded

Tomcat Server

3. Tomcat Server Overview

Open launch configuration

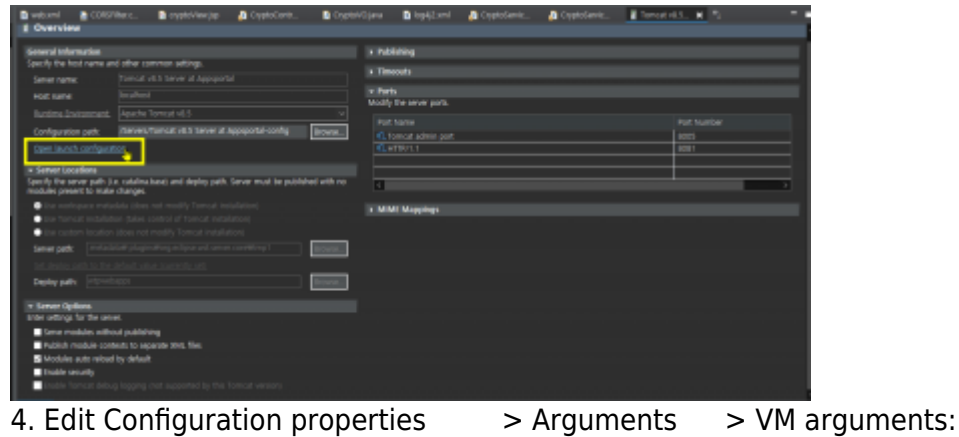

4. Edit Configuration properties > Argumen > OK 1/3

springloaded-1.2.8.RELEASE.jar

- -javaagent: -noverify // form
- -javaagent:D:\downloaded\_programs\springloaded-1.2.8.RELEASE.jar -noverify
  // example

| Edit Configuration                                                                                                    |                                                                |                                  |                        | × |
|----------------------------------------------------------------------------------------------------|----------------------------------------------------------------|----------------------------------|------------------------|---|
| Edit launch configuration properties                                                                                                    |                                                                |                                  | ſ                      |   |
| Name: Tomcat v8.5 Server at Appsportal                                                                                                    |                                                                |                                  |                        |   |
| 📱 Server 😥 Arguments 🍇 Classpath 🤯 Source 🔚 Environment 📷 Common                                                                                                    |                                                                |                                  |                        |   |
| sta t                                                                                                    |                                                                |                                  |                        | ~ |
|                                                                                                    |                                                                | L                                | Varjables              |   |
| VM arguments:     Ocatalina.base="D-Wits4Wsts-workspace# metadata# plugins#org.eclipse.wst.server.core#tm     Weis4Wsts-workspace#.metadata# plugins#org.eclipse.wst.server.core#tm     Weis4Wsts-workspace#.mol#ktsushcort:.01ss.andonael.fm.="D-Wits4Wsts-workspa     Worg.eclipse.wst.server.core#tm:1#ktsushcort:.01ss.andonael.fm.="D-Wits4Wsts-workspa     Worg.eclipse.wst.server.core#tm:1#ktsushcort:.01ss.andonael.fm.="D-Wits4Wsts-workspace#.metadata#.plugins#org.eclipse.wst.server.core#tm     Worg.eclipse.wst.server.core#tm:1#ktsushcort:.01ss.andonael.fm.="D-Wits4Wsts-workspa     Worg.eclipse.wst.server.core#tm:1#ktsushcort:.01ss.andonael.fm.="D-Wits4Wsts-workspa     Worg.eclipse.wst.server.core#tm:1#ktsushcort:.01ss.andonael.fm.="D-Wits4Wsts-workspa     Worg.eclipse.wst.server.core#tm:1#ktsushcort:.01ss.andonael.fm.="D-Wits4Wsts-workspa     Worg.eclipse.wst.server.core#tm:1#ktsushcort:.01ss.andonael.fm.="D-Wits4Wsts-workspa     Worg.eclipse.wst.server.core#tm:1#ktsushcort:.01ss.andonael.fm.="D-Wits4Wsts-workspa     Worg.eclipse.wst.server.core#tm:1#ktsushcort:.01ss.andonael.fm.="D-Wits4Wsts-workspace.server.core#tm     tomcat-8.5.51#endorsed_ejavaagent_D-Wdownloaded_programs#springloaded-1.2.8.RELEASE     Use the -OOC - ShowCodeD eta1stsEcceptionMessage: argument when bunching     Dise @arg50e.wsts | p1"-Ocatalin<br>ceWmetadata<br>41 oro491/AC4<br>Jar - noverthy | a.home-<br>#.plugin<br>tippache- | *D:<br>IS<br>Variablej | ~ |
| Working directory: O Default: D Vist-4W-pring-tool-suite-4-4-11 1W contentsWits-4-11 1 RELEASE Other:                                                                                                    |                                                                |                                  |                        |   |
| Workspace                                                                                                    | File System                                                    |                                  | riables                |   |
|                                                                                                    | Reyert                                                         |                                  | Αρρίχ                  |   |
| 0                                                                                                    | ОК                                                             |                                  | Cance                  |   |

- 5. Tomcat Server Overview
  - Server Options
  - Publishing

#### Automatically publish when resources change

| 🗈 webund 🛛 📇 CONDINALS. 🔹 Styphonewysp 🛛 🧸 Cip                                                                                                    | росила. 🔒 суделория | D logiji kod                                                                                                    | 🚑 суралны                                                                                           | a Coptotenti | Treatest a          | · - |  |
|----------------------------------------------------------------------------------------------------|---------------------|----------------------------------------------------------------------------------------------------|----------------------------------------------------------------------------------------------------|--------------|---------------------|-----|--|
| i Overview                                                                                                    |                     |                                                                                                    |                                                                                                    |              |                     |     |  |
| Second Internation<br>Spacify the IoI same and other conneces settings.<br>Server wave: [arror: 4.5.5 simi at Apportal<br>Hept same: [arror: 4.5.5 simi at Apportal<br>Dedited Journations].<br>Applied to the Second state<br>Complexities and Second Second Science at Appopting<br>Complexities and Second Science at Appopting                                                                                                    |                     | ublishing<br>by esting, for public<br>hirver publich extern<br>succentrically public<br>Automatically public<br>Publishing interval o<br>lect publishing action<br>Stipolete center() pub | teng.<br>etiseliy<br>h sher i neources chang<br>h sher a build event<br>hi seromèk)<br>E<br>E<br>19 |              |                     | -   |  |
| I deno localizes     Topological and a polycical and a polycical and a model     polycical and a model of a scattering and a polycical and a model     topological and a model of a model of a model of a model     topological and a model of a model of a model of a model     topological and a model of a model of a model of a model     topological and a model of a model of a model of a model     topological and a model of a model of a model     topological and a model of a model of a model     topological and a model of a model of a model     topological and a model of a model of a model     topological and a model of a model of a model     topological and a model of a model of a model     topological and a model of a model of a model     topological and a model of a model of a model of a model     topological and a model of a model of a model of a model     topological and a model of a model of a model of a model of a model     topological and a model of a model of a model |                     | menuts<br>Mits<br>My the server ports,<br>of Name<br>1 Tomasi admin port                                                                                                    | _                                                                                                   | _            | Det Number<br>Jacos |     |  |
| Evener Stylener,     Even anders fan de sener,     Even anders schellen platfolgen     Acklahr moch is patiente to asporte son; film:     Modelen auto-shoel by default     Endele anautor     Endele anautor     Endele anautor     Endele anautor                                                                                                    |                     | SHITIAN S                                                                                                    |                                                                                                    |              | 8081                |     |  |

- 6. Tomcat Server Overview
  - Modules
  - Path
  - Edit

- Edit Web Module
- Auto reloading enabled

3/3

П

> 0K

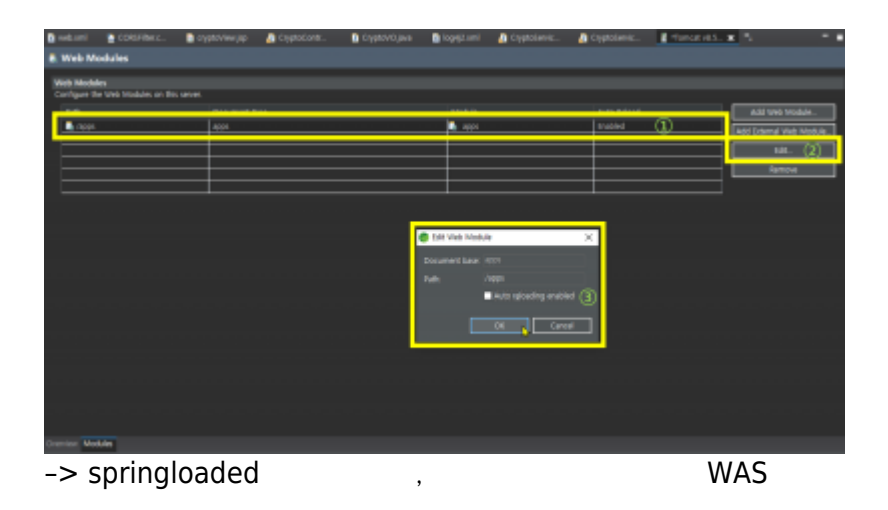

### Source of this article

## [IT ] (Hot Deploy)

Eclipse, tomcat hot deploy (with springloaded)

, slaptear, tomcat, was, hot, deploy, hotdeploy

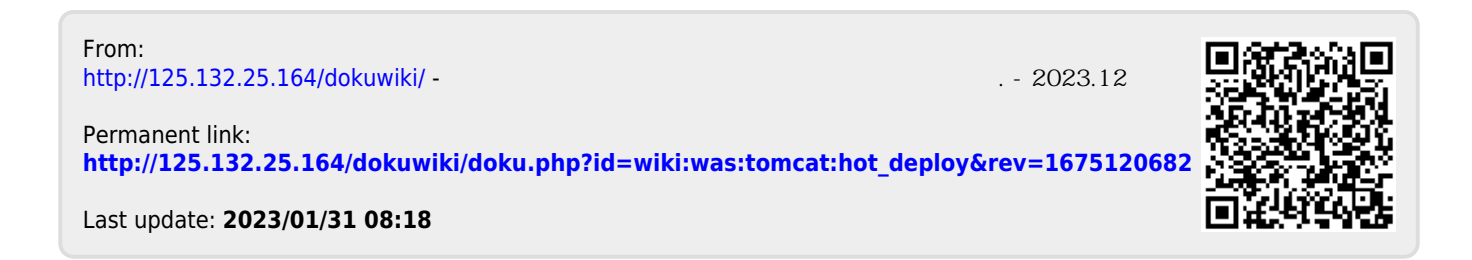